## Please log in with your account information at <u>www.riverpaws.dog</u>

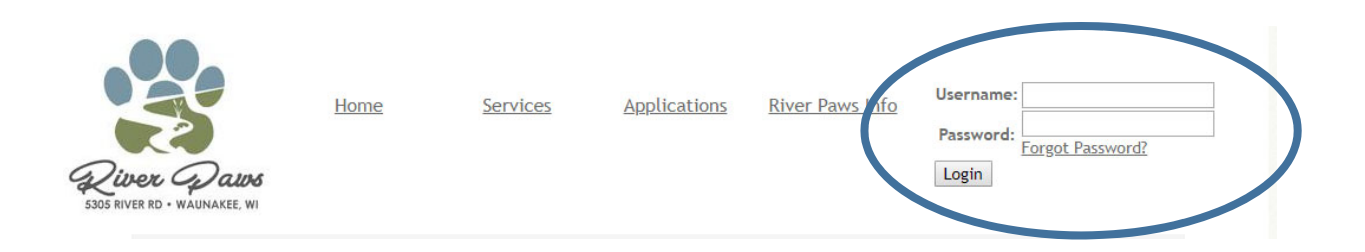

Once you log into our secure site you will see the owner portal. On this page you can add your credit card to your profile, purchase packages and schedule services. As we want to schedule Daycare in this example, we will click on the "Schedule Daycare" button on the right-hand side.

| 📌 Personal Info         | Daycare Package History | ▶ Request a Boarding Time |
|-------------------------|-------------------------|---------------------------|
| Pet Info                | Purchase a Package      | Schedule Daycare          |
| TCredit Cards On File   |                         | Keywoor a C               |
| Steven Purchase History |                         | Request Other Services    |
|                         |                         | a Group Training Request  |
|                         |                         | 🛍 My Calendar             |
|                         |                         |                           |

Under the "Schedule Daycare" page you will be able to select your dog and select the you would like them to attend. You can also indicate the planned drop-off time and pick-up times.

| heduled daycares are limited due to                                                                                                    | space/safety requirements.    |                                                                |                                                                                                    |                    |                                |
|----------------------------------------------------------------------------------------------------|-------------------------------|----------------------------------------------------------------|----------------------------------------------------------------------------------------------------|--------------------|--------------------------------|
|                                                                                                    |                               |                                                                |                                                                                                    |                    |                                |
| vailable Pets                                                                                                    |                               |                                                                |                                                                                                    |                    |                                |
| Pet Name                                                                                                    | Nap                           |                                                                | Ad                                                                                                    | d to Schedule      |                                |
| Molly                                                                                                    |                               |                                                                | L                                                                                                    | [                  |                                |
| Sign-in Type                                                                                                    | Lunch                         |                                                                |                                                                                                    |                    |                                |
| Full Day Daycare                                                                                                    | ✓ No Meal                     | ~                                                              |                                                                                                    |                    |                                |
| Note                                                                                                    |                               | Vaccina                                                        | tions                                                                                                    |                    |                                |
|                                                                                                    |                               | Molly M<br>Unknow                                              | lasarik Fecal<br>vn Breed Rabies                                                                                                    | test negative<br>s | 03/01/2019<br>03/06/2020       |
|                                                                                                    |                               | 5 years                                                        | 9 mons 8 days Borde<br>Disten                                                                                                    | tella<br>nper      | 03/01/2019<br>05/01/2019       |
| Schedule Details                                                                                                    |                               |                                                                | 9 mons 8 days Borde<br>Disten                                                                                                    | lella<br>1per      | 03/01/2019<br>05/01/2019       |
| Schedule Details                                                                                                    |                               | ■ End                                                          | 9 mons 8 days Borde<br>Disten<br>Date (mm/dd/yyyy) *<br>/2018                                                                                             | tella<br>nper      | 03/01/2019<br>05/01/2019       |
| ichedule Details                                                                                                    | ge only)                      |                                                                | 9 mons 8 days Borde<br>Disten<br>Date (mm/dd/yyyy) *<br>/2018<br>dule every day during d                                                                  | tella<br>iper      | 03/01/2019<br>05/01/2019       |
| Cchedule Details<br>Schedule (mm/dd/yyyy) *<br>10/15/2018<br>Selected Days (Used for date ran<br>Sunday                                              | ge only)                      | ■End<br>10/15<br>Sche                                          | 9 mons 8 days Borde<br>Disten<br>Date (mm/dd/yyyy) *<br>//2018<br>dule every day during d                                                                 | tella<br>ipper     | 03/01/2019<br>05/01/2019       |
| ichedule Details<br>Start Date (mm/dd/yyyy) *<br>10/15/2018<br>Selected Days (Used for date ran<br>Sunday<br>Thursday                                | ige only)<br>Monday<br>Friday | ■ 5 years                                                      | 9 mons 8 days Borde<br>Disten<br>Date (mm/dd/yyyy) *<br>//2018<br>dule every day during o<br>lay<br>day                                                   | lella<br>nper      | 03/01/2019<br>05/01/2019       |
| Cchedule Details<br>Start Date (mm/dd/yyyy) *<br>10/15/2018<br>Selected Days (Used for date ran<br>Sunday<br>Thursday<br>Drop-off time *             | ige only)                     | ■End<br>10/15<br>Sche<br>□ Tuese<br>□ Satur<br>Pick-up         | 9 mons 8 days Borde<br>Disten<br>Date (mm/dd/yyyy) *<br>/2018<br>dule every day during d<br>lay<br>day                                                    | lella<br>ipper     | 03/01/2019<br>05/01/2019       |
| Schedule Details<br>Start Date (mm/dd/yyyy) *<br>10/15/2018<br>Selected Days (Used for date ran<br>Sunday<br>Thursday<br>Drop-off time #<br>07:30 AM | ge only)                      | ■End<br>10/13<br>Sche<br>Tuese<br>Satur<br>Pick-up<br>05:31    | 9 mons 8 days Borde<br>Distent<br>Date (mm/dd/yyyy) *<br>/2018<br>dule every day during of<br>lay<br>day<br>time                                          | tella<br>1per      | 03/01/2019<br>05/01/2019<br>ay |
| Chedule Details                                                                                                    | ige only)                     |                                                                | 9 mons 8 days Borde<br>Disten<br>Date (mm/dd/yyyy) *<br>//2018<br>dule every day during d<br>lay<br>day<br>time<br>0 PM                                   | lella<br>nper      | 03/01/2019<br>05/01/2019<br>ay |
| Chedule Details                                                                                                    | ige only)<br>Monday<br>Friday | ■End ■End 10/15 ■ Sche ■ Tuese ■ Stur ■ 05:31 ■ Drop-of ✓ Othe | 9 mons 8 days Borde<br>Disten<br>Date (mm/dd/yyyy) •<br>//2018<br>dule every day during d<br>lay<br>day<br>day<br>day<br>day<br>do PM<br>Cother           | lella<br>iper      | 03/01/2019<br>05/01/2019<br>ay |
| Schedule Details                                                                                                    | ge only)<br>Monday<br>Friday  |                                                                | 9 mons 8 days Borde<br>Disten<br>Date (mm/dd/yyyy) *<br>//2018<br>dule every day during d<br>day<br>time<br>) PM<br>: Other<br>Drop-off Location<br>Other | lella<br>nper      | 03/01/2019<br>05/01/2019<br>ay |

Here we have selected October 15<sup>th</sup> for the Daycare. After selecting the date(s), just click on the "Schedule Daycare" button.

If you would like to double check that you are on the schedule you can view the date(s) you selected under the "My Calendar" button on the right side.

| Account Details           | Packages                | Services                  |
|---------------------------|-------------------------|---------------------------|
| 🖈 Personal Info           | Daycare Package History | ► Request a Boarding Time |
| 🤠 Pet Info                | Purchase a Package      | 🍫 Schedule Daycare        |
| Credit Cards On File      |                         | ✓ Request a Grooming      |
| Sterring Purchase History |                         | A Request Other Services  |
|                           |                         | Group Training Request    |
|                           |                         | 🛍 My Calendar             |

You will be able to view any and all days your dog(s) are scheduled for.

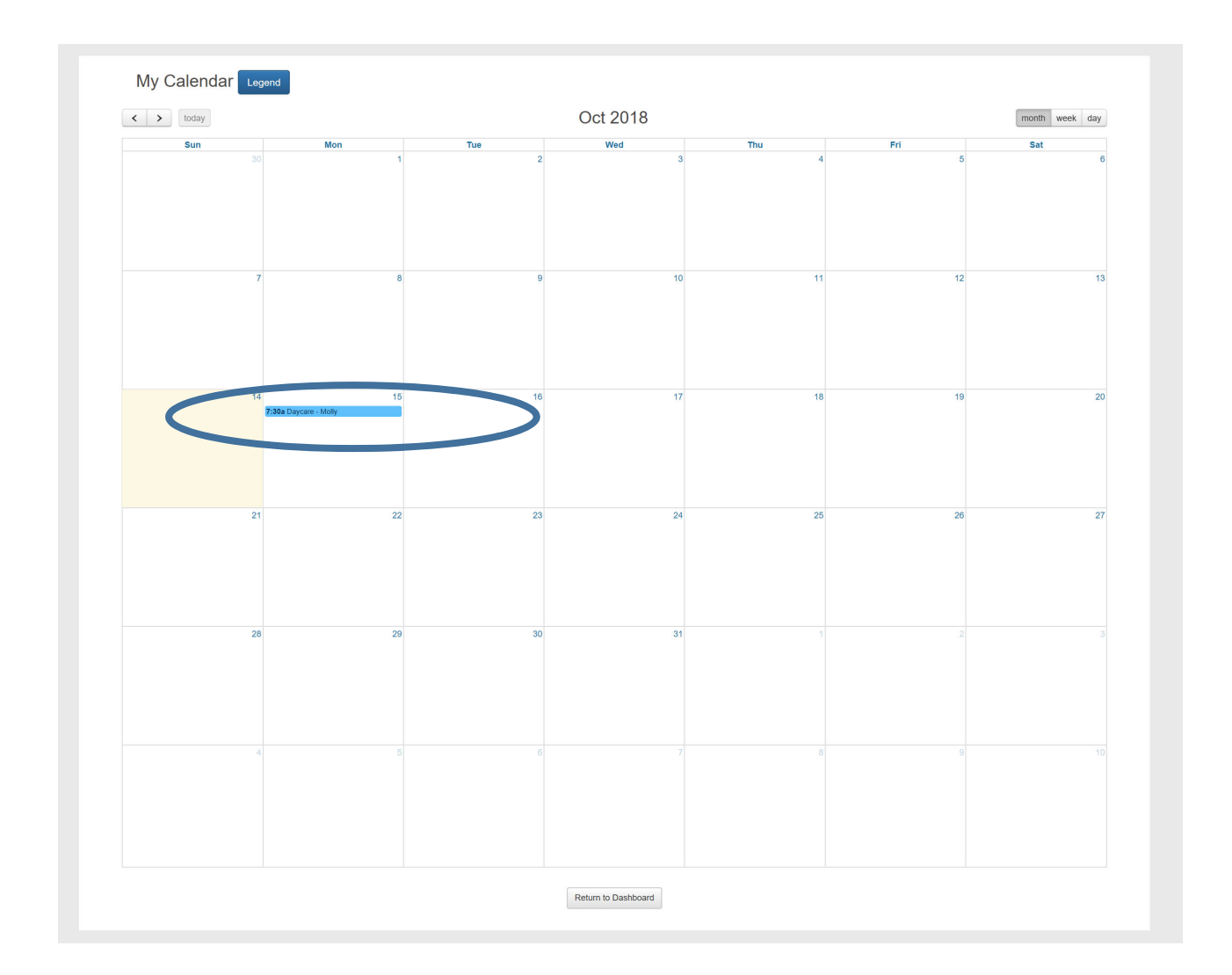

If you would like to remove your dog from scheduled Daycare, click on your dogs name under "My Calendar". A pop-up will show up and then click on "Maintain daycares for "Your Dog's Name".

| Daycare - Molly                                                                                                    | ×     |
|----------------------------------------------------------------------------------------------------|-------|
| Pet: Molly<br>Date/Time: 10/15/2018 07:30 AM<br>Drop-off Location: In-House<br>Pick-Up Location: In-House<br>Service: Full Day Daycare<br>Pet Nap: Yes<br>Maintain daycares for Molly |       |
|                                                                                                    | Close |

You can select the scheduled dates you would like to remove for your dog(s) and then click on "Delete Scheduled Daycares From Schedule".

| Delete Scheduled Daycare for Molly (i)          |  |
|-------------------------------------------------|--|
| Toggle Checkboxes                               |  |
| Scheduled Daycares for Molly Monday, 10/15/2018 |  |
| Delete Selected Daycares From Schedule          |  |
| Return to destudiar                             |  |

Your all set!